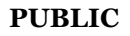

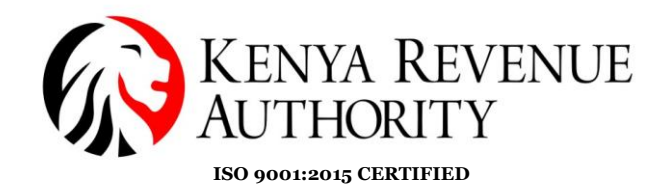

#### STEP BY STEP GUIDE FOR APPLICATION FOR LICENSING OF USERS OF SPIRITS AND ILLUMINATING KEROSENE

#### **1.0** Introduction

Section 15 (1)(d) of the Excise Duty Act, 2015 provides for licensing of users of spirits and illuminating kerosene to manufacture goods that are not excisable. This functionality is now available in iTax.

### 2.0 Application for License

1. Log into the iTax Portal and select the option '*Other Registration*' found under the Registration menu.

| Home Registration | n Returns I                                                                                                    | Debt and Enforceme | ent Payments | Assessment Dis      | putes Refur         | nd Certificates |
|-------------------|----------------------------------------------------------------------------------------------------|--------------------|--------------|---------------------|---------------------|-----------------|
| e-Communication   | My Ledger Lo                                                                                                    | ogout              |              |                     |                     |                 |
|                   | 🪨 we                                                                                                    | elcome             |              | ) - Last Login      | n : MAY 19, 2020 12 | :29:11          |
| /                 | ¢                                                                                                    | e-Registration     |              |                     | My Profile          | <u> </u>        |
|                   |                                                                                                    | $\sim$             | lacksquare   | <b>&gt;</b>         | -                   | 8               |
| 7                 | e-Amendment                                                                                                    | e-Cancellation     | e-Dormance   | Change Password     | View Profile        | My Ledger       |
|                   |                                                                                                    | <b>^</b>           |              |                     | •                   |                 |
|                   |                                                                                                    |                    |              |                     |                     |                 |
|                   |                                                                                                    | e-Returns          | 12           |                     | e-Payments          | 122             |
|                   | ESEMPHERE<br>Incomment<br>Incomment<br>Incomm | •                  |              | Ì                   | 8                   |                 |
|                   | e-Return                                                                                                    | Consult e-F        | Returns      | Payment Registratio | on Consul           | t Payments      |

2. Select the option '*users of spirits and illuminating kerosene*' to display the registration form.

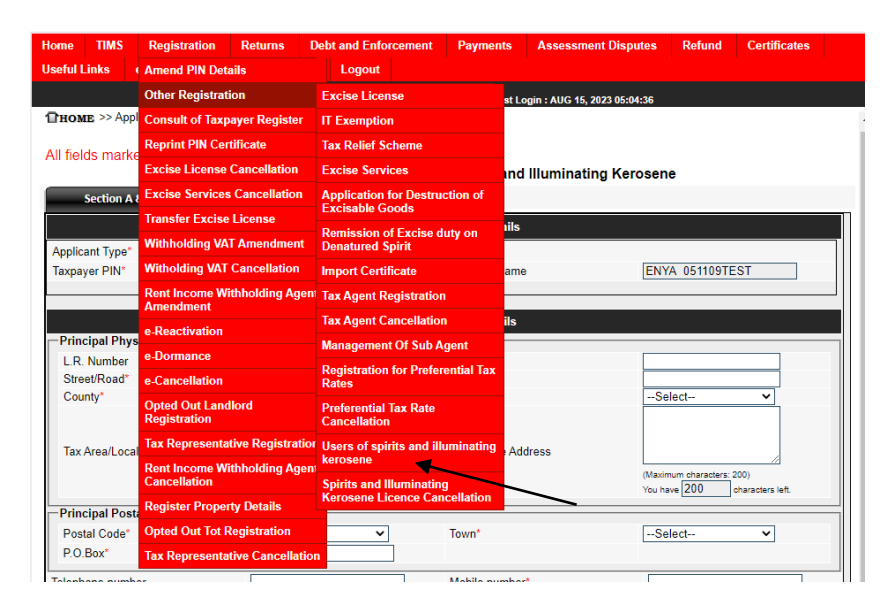

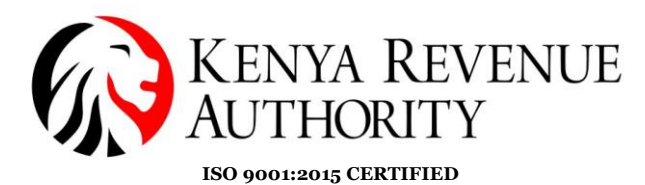

3. Fill in all the cells marked with the red asterisk in the tab named "Section A&B". These are mandatory fields. i.e. Factory Details - Principal Physical and Postal Address details and contact details.

| Il fields marked with * a | re mandatory<br>Application for Lice | ensina User | s of Spirits and Illuminatir | na Kerosene                                                |
|---------------------------|--------------------------------------|-------------|------------------------------|------------------------------------------------------------|
| Section A & B             | Section C                            | J.          |                              |                                                            |
|                           |                                      | Section A   | : Taxpayer Details           |                                                            |
| \pplicant Type*           | Taxpayer                             | ~           |                              |                                                            |
| ſaxpayer PIN*             |                                      |             | Taxpayer Name                |                                                            |
|                           |                                      |             |                              |                                                            |
| Dringing Dhysical Address | a                                    | Section E   | : Factory Details            |                                                            |
| L R Number                | •                                    |             | Building*                    |                                                            |
| Street/Road*              |                                      |             | City/Town*                   |                                                            |
| County*                   | Select                               | ~           | District*                    | Select V                                                   |
| Tax Area/Locality*        | Select                               | ~           | Descriptive Address          | (Maximum characters: 200)<br>You have 200 characters left. |
| Principal Postal Address  |                                      |             |                              |                                                            |
| Postal Code*              | Select                               | ~           | Town*                        | Select V                                                   |
| P.O.Box*                  |                                      |             |                              |                                                            |
| elephone number           |                                      |             | Mobile number*               |                                                            |
| mail Address*             |                                      |             |                              |                                                            |

- 4. Click on the "**Next**" button to proceed to the next tab, "section C" and capture product details. Fill in all fields marked with the red asterisk i.e.
  - (i) Category
  - (ii) Effective date of registration
  - (iii) Good manufactured
  - (iv) Brand
  - (v) Projected annual production
  - (vi) Excise duty prepaid

Once the fields above are captured. Click on the add button.

PUBLIC

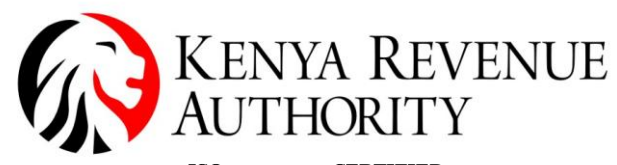

PUBLIC

| ISO 9001:2 | 2015 CERTIFIED |  |
|------------|----------------|--|
|            |                |  |

| A                                                                                                    | pplication for Lice               | nsing Users of Spirits and        | Illuminating Keros             | ene                             |
|----------------------------------------------------------------------------------------------------|-----------------------------------|-----------------------------------|--------------------------------|---------------------------------|
| Section A & B                                                                                            | Section C                         |                                   |                                |                                 |
|                                                                                                    |                                   | Section C : Product Details       |                                |                                 |
| Category*                                                                                                | Select                            | Effective of dat                  | e of Registration*             | <u> </u>                        |
| Unexcisable Manufactured Goods*                                                                          | Select                            | ~                                 |                                |                                 |
| Brand*                                                                                                   |                                   |                                   |                                |                                 |
| Projected Annual Production *                                                                            |                                   | Excise Duty Pr                    | epaid (in Ksh)*                |                                 |
|                                                                                                    |                                   | Add Clear                         |                                |                                 |
|                                                                                                    |                                   |                                   |                                |                                 |
| Sr.<br>No. Delete Modify Category                                                                        | Effective Date of<br>Registration | Unexcisable Manufactured<br>Goods | Projected Annual<br>Production | Excise Duty Prepaid (in<br>Ksh) |
|                                                                                                    |                                   |                                   |                                |                                 |
| Upload Document<br>(Allowed File Types:<br>pdf.jfif.png,bmp,gif,tiff,xls,<br>xlsx,doc,docx,jpg,bmp,txt)* | Choose File No                    | sen                               |                                |                                 |
|                                                                                                    |                                   |                                   |                                |                                 |
|                                                                                                    |                                   | Previous                          |                                |                                 |
|                                                                                                    |                                   | Submit Cancel                     |                                |                                 |

- 5. Upload a document to support your application. Where there are multiple documents to be uploaded, scan all as one document and upload.
- 6. After ensuring that the correct details have been captured, click on the submit button. The system will generate an acknowledgement receipt.

| KENYA REVENUE<br>AUTHORITY                | Acknowledgement Receipt                             | Contact KRA Call Centre<br>Tel: +254 (020) 4999 999<br>Cell: +254(0711)099 999<br>Email: callcentre@kra.go.ke |
|-------------------------------------------|-----------------------------------------------------|----------------------------------------------------------------------------------------------------|
| www.kra.go.ke                             | Excise Spirits and Illuminating Kerosene<br>License |                                                                                                    |
| Taxpayer PIN :                            |                                                     | Acknowledgement Date : 14/08/2023                                                                             |
| Name and Address :                        |                                                     |                                                                                                    |
| VIC I 051396TEST                          |                                                     | Acknowledgement Number :                                                                                      |
| 0000, Times Tower, NBI, Starehe District, |                                                     |                                                                                                    |
| Postal Code:00200                         |                                                     |                                                                                                    |

We hereby acknowledge the application for Spirits and Illuminating Kerosene

#### Applicant Information

| Applicant Type | Taxpayer |
|----------------|----------|
| Applicant PIN  |          |
| Applicant Name |          |

**Company Details** 

| Physical Full Address |          |      |
|-----------------------|----------|------|
| LR. No.               | Building | ffff |
|                       |          |      |

7. The application will go through a verification and approval process at the applicant's Tax Service Office.

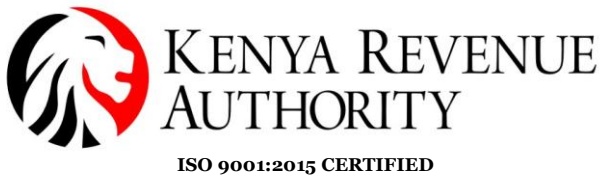

PUBLIC

8. Once the application is approved, the system will generate a license.

| KENYA RE<br>AUTHORIT                                                                                                    | VENUE<br>Y                        | Spirits and Illuminatin<br>Kerosene License                                                                             | g                   | For General<br>Contact Ki<br>Tel: +254<br>Cell: +254<br>Email: callcen | Tax Questior<br>RA Call Centr<br>(020) 4999 99<br>4(0711)099 99<br>htre@kra.go.l |
|----------------------------------------------------------------------------------------------------|-----------------------------------|----------------------------------------------------------------------------------------------------|---------------------|------------------------------------------------------------------------|----------------------------------------------------------------------------------|
| www.kra.go.ke                                                                                                    |                                   |                                                                                                    |                     |                                                                        |                                                                                  |
| Taxpayer PIN :                                                                                                    |                                   |                                                                                                    | C                   | ertificate Date:                                                       | 17/08/202                                                                        |
| Name and Address .                                                                                                    |                                   |                                                                                                    |                     | Certi                                                                  | ificate Numbe                                                                    |
|                                                                                                    |                                   |                                                                                                    |                     | KR/                                                                    | 420230                                                                           |
|                                                                                                    |                                   |                                                                                                    |                     |                                                                        |                                                                                  |
| his is to certify that tax<br>Revenue Authority w. e                                                                                       | xpayer shown h<br>. f. 17/08/2023 | ereby has been licensed as a user                                                                                       | of spirits or illum | inating keroser                                                        | ne with Ker                                                                      |
| his is to certify that tax<br>levenue Authority w. e<br>Taxpayer PIN                                                                       | xpayer shown h<br>. f. 17/08/2023 | ereby has been licensed as a user<br>Taxpayer Information                                                               | of spirits or illum | inating keroser                                                        | ne with Ken                                                                      |
| This is to certify that tax<br>Revenue Authority w. e<br>Taxpayer PIN<br>Taxpayer Name                                                     | xpayer shown h<br>. f. 17/08/2023 | ereby has been licensed as a user<br>Taxpayer Information                                                               | of spirits or illum | inating keroser                                                        | ne with Ken                                                                      |
| This is to certify that tax<br>Revenue Authority w. e<br>Taxpayer PIN<br>Taxpayer Name<br>Taxpayer Type                                    | xpayer shown h<br>. f. 17/08/2023 | ereby has been licensed as a user Taxpayer Information                                                                  | of spirits or illum | inating keroser                                                        | ne with Ken                                                                      |
| This is to certify that tax<br>Revenue Authority w. e<br>Taxpayer PIN<br>Taxpayer Name<br>Taxpayer Type                                    | xpayer shown h<br>. f. 17/08/2023 | ereby has been licensed as a user Taxpayer Information Information Non Individua Company Details                        | of spirits or illum | inating keroser                                                        | ne with Ken                                                                      |
| This is to certify that tax<br>Revenue Authority w. e<br>Taxpayer PIN<br>Taxpayer Name<br>Taxpayer Type<br>LR. No.                         | cpayer shown h<br>. f. 17/08/2023 | ereby has been licensed as a user Taxpayer Information Information Non Individua Company Details Building               | of spirits or illum | inating keroser                                                        | ne with Ken                                                                      |
| This is to certify that tax<br>Revenue Authority w. e<br>Taxpayer PIN<br>Taxpayer Name<br>Taxpayer Type<br>LR. No.<br>Street/Road          | xpayer shown h<br>. f. 17/08/2023 | ereby has been licensed as a user Taxpayer Information Taxpayer Information Company Details Building City/Town          | of spirits or illum | inating keroser                                                        | ne with Ken                                                                      |
| his is to certify that tax<br>Revenue Authority w. e<br>Taxpayer PIN<br>Taxpayer Name<br>Taxpayer Type<br>LR. No.<br>Street/Road<br>County | xpayer shown h<br>. f. 17/08/2023 | ereby has been licensed as a user Taxpayer Information Taxpayer Information Company Details Building City/Town District | of spirits or illum | inating keroser                                                        | ne with Ken                                                                      |

#### 3.0 **Application for cancellation of License**

All fields marked with \* are mandatory

- 1. On your iTax profile, select the option *Registration* >> Other Registration >> Spirits and Illuminating Licensing Cancellation
- 2. The system will display details of the existing certificate as shown below:

|                     |                                                                                                   | Ca     | ancellation of Spirit                                  | ts and Illuminating Kerosene License                                     |              |
|---------------------|---------------------------------------------------------------------------------------------------|--------|--------------------------------------------------------|--------------------------------------------------------------------------|--------------|
|                     |                                                                                                   |        | Sect                                                   | tion A : Taxpayer Details                                                |              |
| Ap<br>Tax           | plicant Type*<br>«payer PIN*                                                                      | Tax    | kpayer 🗸                                               | Taxpayer Name                                                            |              |
|                     |                                                                                                   |        | Section B :Spirits and                                 | I Illuminating Kerosene For Cancellation *                               |              |
| Sr.<br>No.          | Spirits and Illuminating<br>Kerosene License for                                                  | Select | Spirits and<br>Illuminating Kerosene<br>License Number | Reason(s) For Cancellation                                               | Other Reason |
| 1                   | User of illuminating kerosene                                                                     |        | KRA2023000                                             | Business Closed Business Inactive Business Sold Merged If Other, Specify |              |
| U<br>(A<br>po<br>xl | pload Document<br>Vlowed File Types:<br>df.jfif.png,bmp,gif.tiff.xls,<br>sx,doc,docx.jpg,bmp,txt) |        | Choose File ] Nosen                                    |                                                                          |              |

3. Select the reason for cancellation. When the option "**Other**" is selected, specify the reason for cancellation if it is not among the first 3 mentioned.

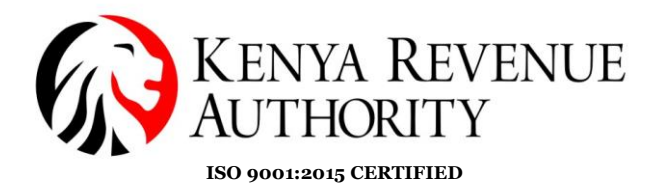

- 4. Upload a document to support your application. Where there are multiple documents to be uploaded, scan all as one document and upload.
- 5. After ensuring that the correct details have been captured, click on the submit button. The system will generate an acknowledgement receipt.

| Applic      | ant Type<br>ant PIN |                        | Taxpayer        |                                                                    |                                                         |
|-------------|---------------------|------------------------|-----------------|--------------------------------------------------------------------|---------------------------------------------------------|
| Applic      | ant Type            |                        | Taxpaver        |                                                                    |                                                         |
|             |                     |                        |                 |                                                                    |                                                         |
|             |                     | Applicant Ir           | nformation      |                                                                    |                                                         |
|             |                     |                        |                 |                                                                    |                                                         |
| ame and A   | ddrees :            |                        |                 | Acknowledgeme                                                      | nt Number :                                             |
| axpayer Pil | N:                  |                        |                 | Acknowledgement Date :                                             | 17/08/2023                                              |
| v.kra.go.ke |                     | Spirits and illuminati | ng Cancellation |                                                                    |                                                         |
| N AI        | UTHORITY            | Acknowledgem           | ent Receipt     | Contact KRA<br>Tel: +254 (02<br>Cell: +254(07<br>Email: cellcentre | Call Centre<br>0) 4999 999<br>711)099 999<br>Økra og ka |

17/08/2023

Business Closed

9. Once the cancellation application is approved, the system will generate a cancellation approval notice.

User of illuminating

kerosene

KRA2023000

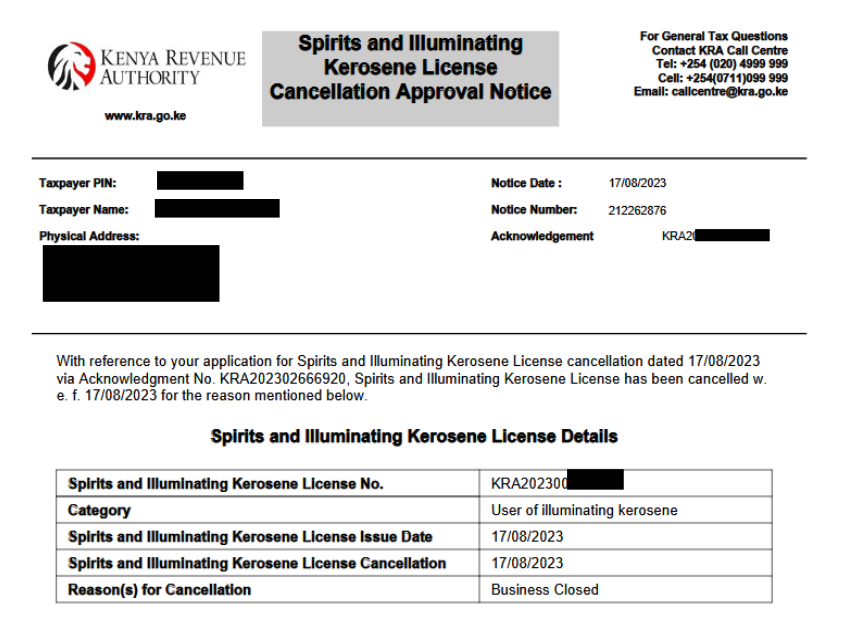

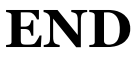

#### PUBLIC